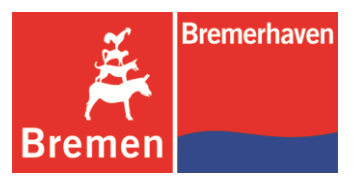

# Leitfaden für das Lernportal Ausbildung Sozialpäd. Fachkräfte

Eine Schritt-für-Schritt-Anleitung für Personen im Anerkennungsjahr

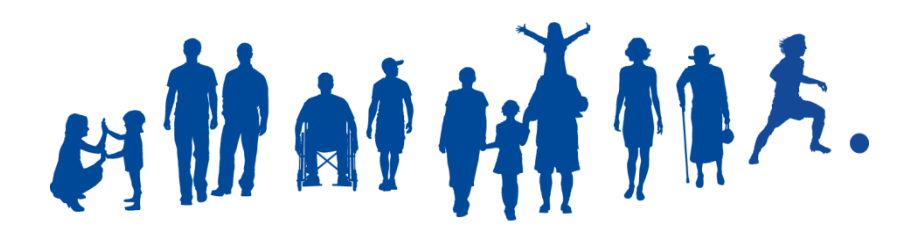

Die Senatorin für Soziales, Jugend, Frauen, Integration und Sport

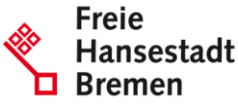

### Impressum

Leitfaden für das Lernportal Ausbildung Sozialpädagogischer Fachkräfte Eine Schritt-für-Schritt-Anleitung für Personen im Anerkennungsjahr Die Senatorin für Soziales, Jugend, Frauen, Integration und Sport Abteilung 2, Referat 21, Bereich Ausbildung Faulenstraße 23 28195 Bremen www.soziales.bremen.de Bremen, Dezember 2015

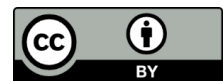

Creative Commons Namensnennung 4.0

Diese Lizenz ermöglicht <u>nicht</u> die Nutzung des Hoheits- und Wahrzeichen der Freien Hansestadt Bremen, der Bilder, Logos oder personenbezogener Daten.

## Inhalt

| 1. | Einleitung                                                | 1   |
|----|-----------------------------------------------------------|-----|
| 2. | Der Weg zum Lernportal und die erste Anmeldung            | 2   |
| 3. | Wie ändere ich meine persönlichen Daten und das Kennwort? | 6   |
| 4. | Lernbereich: Meine Kurse                                  | 9   |
| 5. | Veranstaltungsangebot ASF                                 | .14 |
| 6. | Leistungsnachweise und Belege                             | .16 |

### 1. Einleitung

Die Einführung des Lernportals "Ausbildung Sozialpädagogischer Fachkräfte" (ASF) bietet sowohl für die Personen im Verfahren zur Erlangung der Staatlichen Anerkennung als auch für den Arbeitsbereich bei der Senatorin für Soziales, Jugend, Frauen, Integration und Sport große Chancen. So wird über die neue Software die Möglichkeit geboten, die Betreuung der Personen im Verfahren zu intensivieren. Zum Beispiel werden Sie als Nutzer\_in automatisch über Bearbeitungs(fort-)schritte informiert. Wenn Sie Ihre E-Mail-Adresse bei der Anmeldung zum Verfahren angegeben haben, erhalten Sie diese Benachrichtigungen einfach und schnell per E-Mail. Falls Sie keine E-Mail angegeben haben, schicken wir die Benachrichtigung per Post zu Ihnen.

Für den Arbeitsbereich bietet die Software die Möglichkeit, Arbeitsabläufe zu automatisieren, was die Bearbeitungszeiten von Anträgen verkürzt. Auch können Kontrollmechanismen im System etabliert werden, was sowohl für Sie als Nutzer\_in als auch für den Arbeitsbereich von Vorteil ist. So werden Sie benachrichtigt, falls benötigte Dokumente zum erwarteten Zeitpunkt noch nicht vorliegen.

Insgesamt führt das Lernportal ASF zu einer höheren Servicequalität und Transparenz der Arbeitsprozesse. Gleichzeitig ermöglicht das Lernportal einen höheren Interaktionsgrad zwischen den Arbeitsbereich und den Personen im Verfahren zur Erlangung der Staatlichen Anerkennung. Deshalb hoffen wir, dass Ihnen die Umstellung gefällt und Sie das Lernportal genauso gerne nutzen, wie wir.

Diese Anleitung soll Ihnen die Bedienung und den Einstieg bei der Nutzung des Lernportals ASF erleichtern. Mit Hilfe von Schrittzu-Schritt-Beschreibungen und Bildschirmfotos führen wir Sie durch die Bedienung des Lernportals. Falls Sie das Lernportal längere Zeit nicht genutzt haben, soll Ihnen die Anleitung eine Orientierung bieten. Wenn Sie trotzdem an irgendeiner Stelle nicht weiterwissen, wenden Sie sich gerne an den technischen Support unter <u>Anerkennungsjahr@soziales.bremen.de</u>.

**2. Der Weg zum Lernportal und die erste Anmeldung** Sie finden den Link zum Lernportal ASF unter der Internetadresse <u>www.asf.bremen.de</u>. Unter der Überschrift können Sie das Lernportal ASF über den Link aus der Box aufrufen. In dem Bildschirmfoto ist der Link rot umrandet.

| eiten Ansicht Favoriten | ixtras ?                                                                                                    |                                                                                                    |                                                                                                    |                                                                                                    |                                                                                                   |                                             |   | _ |
|-------------------------|----------------------------------------------------------------------------------------------------|----------------------------------------------------------------------------------------------------|----------------------------------------------------------------------------------------------------|----------------------------------------------------------------------------------------------------|---------------------------------------------------------------------------------------------------|---------------------------------------------|---|---|
|                         | Freie<br>Hansestadt<br>Bremen                                                                                                    | DIE SENATORIN FÜR SOZIA<br>JUGEND, FRAUEN, INTEGRA                                                                                                    | LES,<br>TION UND SPORT                                                                                                    | Loc                                                                                                    | SIN 🗸 Suc                                                                                         | hbegriff eingeben                           | ٩ |   |
|                         | WILLKOMMEN<br>Junge Menschen i<br>Tagesbetreuung v<br>Informationen um<br>Bremer Bündnis fi<br>Bürgerengagemen<br>Jugend + Bi<br>Lemportal | DAS RESSORT SC<br>DAS RESSORT SC<br>n besonderen Lebenslagen * Bi<br>on Kindern und Kindertagespflege<br>4 Publikationen * Rechtliche Re<br>ir Familie * Interdisziplinäre Fri<br>ht, Ehrenamt, Freiwilligenarbeit, Sp<br>irgerengagement, Selbsthilfe, Familienp<br>Ausbildung sozialpädagogischer Fachkri<br>ERLEITUNG ZUM LER                                                                                                    | ALES,<br>ITION UND SPORT<br>DZIALES JUGEND<br>ürgerengagement, Selbsthilfe, Familienpol<br>e • Kinderschutz und Prävention • Fri<br>sgelungen der Kinder- und Jugendhilfe<br>sgelungen der Kinder- und Jugendhilfe<br>sightförderung • Selbsthilfeförderung, Frai<br>ponsoring<br>politik, Ausbildung •<br>äfte"<br>RNPORTAL ASF                                                                                                    | FRAUEN IN<br>itik , Ausbildung • Kir<br>ihkindliche Bildung: For<br>Daniel-Schnakenberg-S<br>uenselbsthilfe und Fraue | NTEGRATION<br>NTEGRATION<br>nder- und Jugendfr<br>tbildungen und Pr<br>Stiftung *<br>enprojekte * | SPORT<br>Örderung °<br>ojekte °             |   |   |
|                         | Link:<br>Hier<br>Um eine<br>Erlangu<br>Elemen<br>Antrag<br>Soziale<br>Soziale<br>astrah<br>praxisbo<br>Ihre per                            | zum Lernportal<br>gelangen Sie zum Lernportal!<br>Zugriffsberechtigung für dieses L<br>ng der staatlichen Anerkennung al<br>tarpädagoge_in oder Sozialarbeite<br>auf Gleichstellung geprüft wurde,<br>i, Jugend, Frauen, Integration und :<br>e des Lernportals wird das Verfahr<br>idagogische Berufe verwaltet. Hier<br>nen oder, wenn Sie das Anerkennu<br>egleitenden Ausbildungsveranstalt<br>sönlichen Daten aktualisieren. Das | - Nutzung ab 15. Juli 2015 möglich.<br>Lernportal zu erhalten, müssen Sie im Verfils Erzieher_in, Heilerziehungspfleger_in,<br>er_in sein. Wenn Ihre Praxisstellenmeldung<br>erhalten Sie vom Ausbildungsbereich der S<br>Sport die Zugangsdaten zum Lernportal A <sup>3</sup><br>ren zur Erlangung der staatlichen Anerkenn<br>r können Sie Kontakt mit Ihrer Ausbildung<br>ungsjahr absolvieren, die nächsten Termin<br>tungen einsehen. Außerdem können Sie se<br>s Lernportal geht zum 15. Juli 2015 in Beti | ahren zur<br>bzw. Ihr<br>Senatorin für<br>SF.<br>nung für<br>sberatung<br>e Ihrer<br>Ibständig<br>rieb.               | ASS<br>Ler                                                                                        | nportal ASF<br>Austidang<br>actor Factorian |   |   |

Bildschirmfoto 1 Weiterleitung Lernportal ASF

Auf der Homepage ist auf der linken Seite der Anmeldebereich für Sie als Nutzer\_in. Für die erste Anmeldung nutzen Sie bitte den per Post versendeten Anmeldenamen und das Kennwort. Auf der rechten Seite finden Sie Kontaktinformationen sowie Anleitungen und Hilfestellungen.

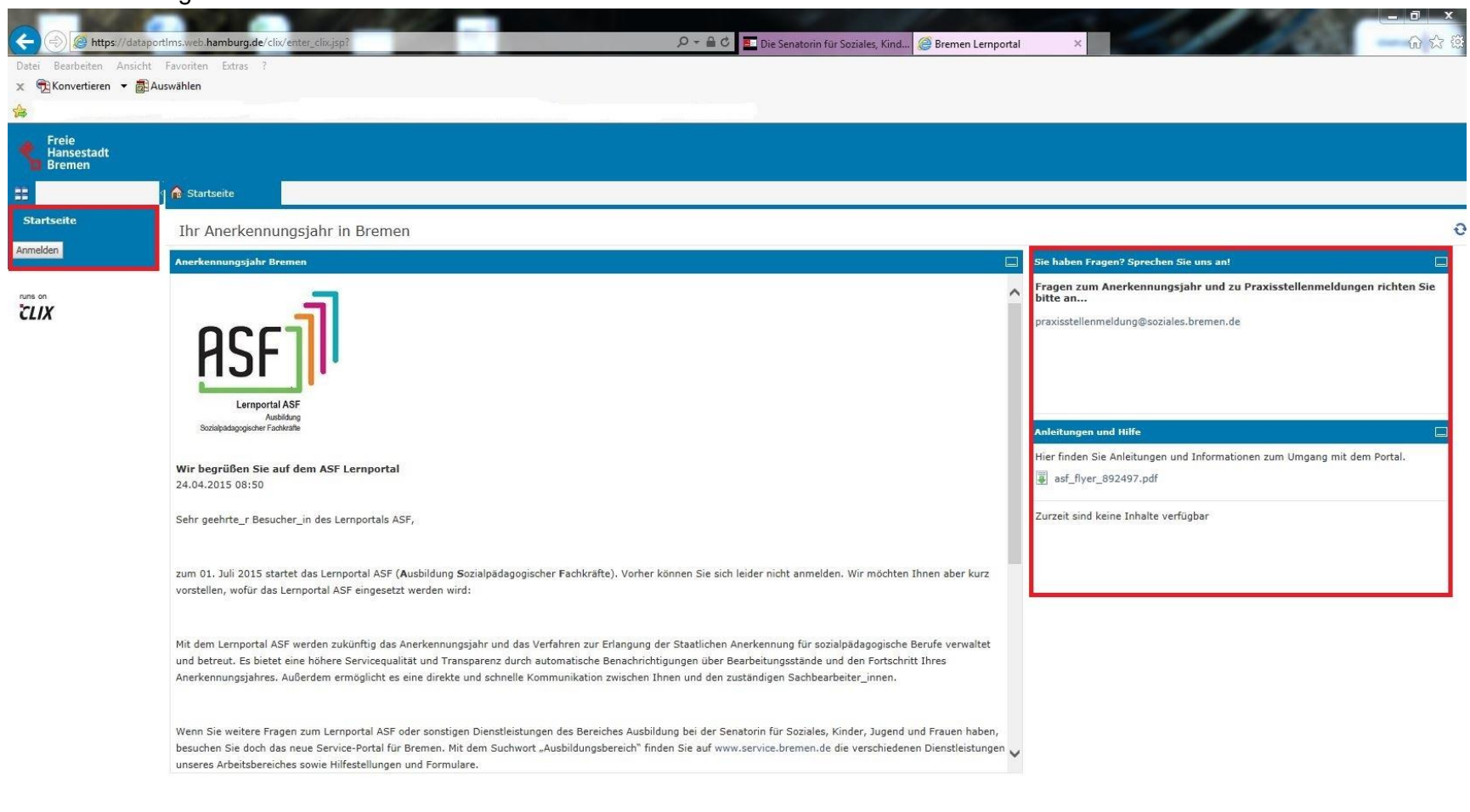

🔍 100% 🛛 🔻

### **Bildschirmfoto 2 Externe Ansicht Lernportal**

Nach der ersten Anmeldung werden Sie gebeten, Ihr Kennwort zu ändern. Bitte beachten Sie hierbei die angegebenen Sicherheitshinweise.

| 1 1 1 1 1 1 1 1 1 1 1 1 1 1 1 1 1 1 1 | The second second secon |                         |
|---------------------------------------|----------------------------------------------------------------------------------------------------|-------------------------|
| 🗲 🕑 🧭 https://dat.                    | aportlms.web.hamburg.de/clix/person/login/loginframeset.jsp?targetEvent=login-access-open-passwordchange&) 🔎 🕈 🔒 🖒 💽 Die Senatorin für Soziales, Kind 🍃 Bremen Lemportal 🛛 🗴                                                                                                    | 合 ☆ 徳                   |
| Datei Bearbeiten Ansic                | ht Favoriten Extras ?                                                                                                    |                         |
| 🗙 📆 Konvertieren 👻 🚦                  |                                                                                                    |                         |
| ⇔                                     |                                                                                                    |                         |
| Freie<br>Hansestadt<br>Bremen         |                                                                                                    |                         |
|                                       | ft Kennwort                                                                                                    |                         |
|                                       | Kennwort                                                                                                    | Speichern 🛛 🔀 Abbrechen |
|                                       | Ihr persönliches Kennwort ist abgelaufen. Damit Sie in CLIX weiter angemeldet werden können, müssen Sie jetzt ein neues Kennwort festlegen.<br>Geben Sie in den entsprechenden Feldern Ihr altes Kennwort, das gewünschte neue und die Bestätigung des neuen Kennworts ein.<br>Ihr Passwort sollte mindestens 8 Zeichen haben, davon 1 Ziffer, 1 Sonderzeichen, 1 Großbuchstaben und 1 Kleinbuchstaben.<br>Geben Sie in den entsprechenden Feldern Ihr altes Kennwort, das gewünschte neue und die Bestätigung des neuen Kennworts ein. Klicken Sie auf <b>Speichern</b> , um Ihre Änderungen zu sichern.                                                                                                    |                         |
|                                       | Hinweis: Pflichtfelder sind mit * gekennzeichnet.                                                                                                    |                         |
|                                       | Altes Kennwort eingeben*                                                                                                    |                         |
|                                       | Neues Kennwort eingeben*                                                                                                    |                         |
|                                       | Neues Kennwort bestätigen*                                                                                                    |                         |
|                                       |                                                                                                    |                         |
|                                       |                                                                                                    |                         |

Wenn Sie ein neues Kennwort festgelegt haben, kommen Sie auf Ihre persönliche Startseite. Auf der linken Seite auf dem Bildschirmfoto ist der Navigationsbereich rot umrandet. Dort finden Sie den Link zu Ihrer Startseite, zu den Fachveranstaltungen, zu den Einstellungen, den Leistungsnachweisen/Belegen und Ihrem Lernbereich. Außerdem ist ein Suchfeld vorhanden, in dem Sie beispielsweise nach Ihren Kursen suchen können.

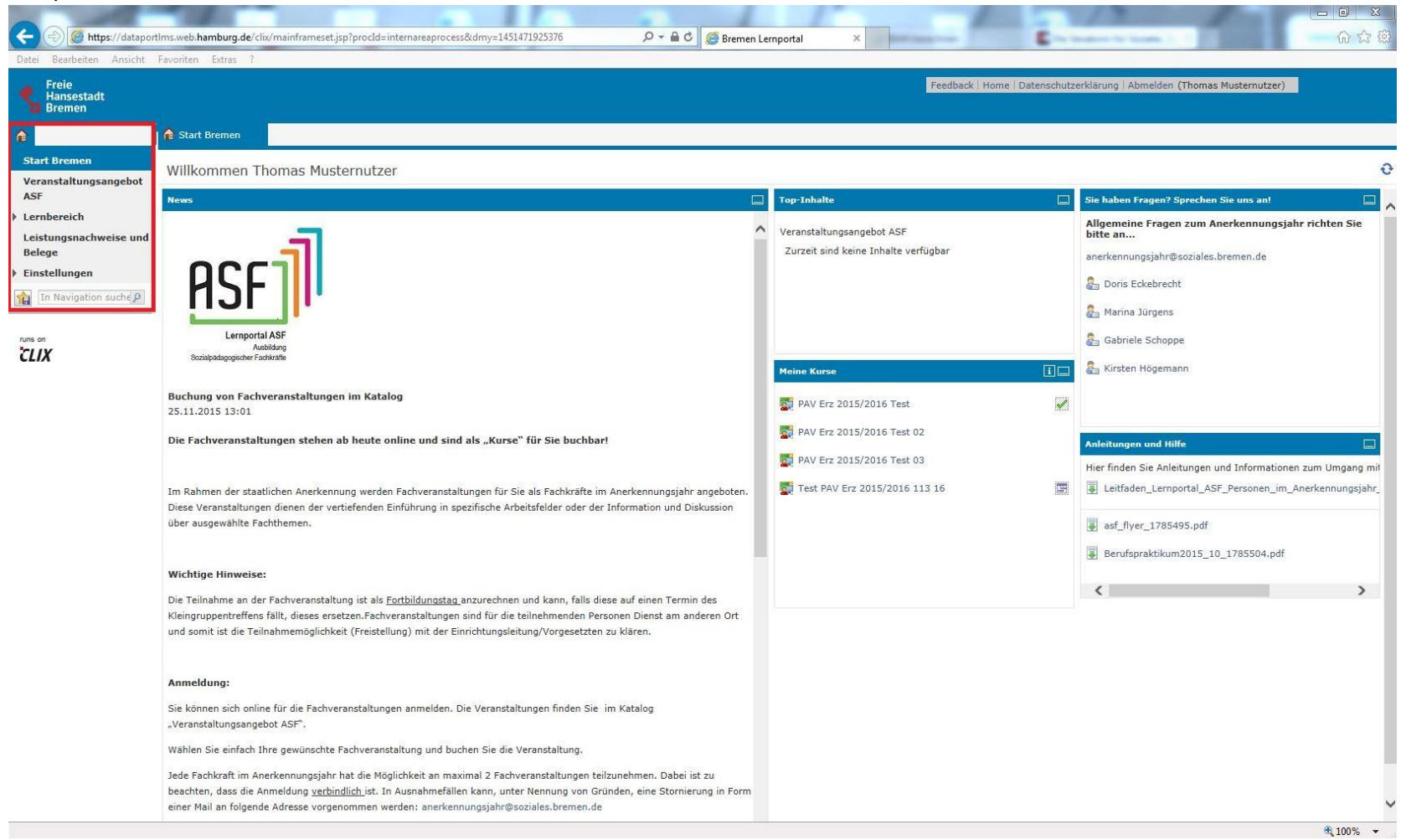

#### **Bildschirmfoto 4 Navigationsbereich**

### 3. Wie ändere ich meine persönlichen Daten und das Kennwort?

Im linken Navigationsbereich finden Sie unter *Einstellungen* Ihr Profil. Wenn Sie dieses anklicken, öffnet sich ein neuer Reiter mit der Bezeichnung "Profil". Auf den Registerkarten "Person" und "Person im Anerkennungsjahr" können Sie Ihre persönlichen Daten ergänzen bzw. korrigieren. Die Registerkarten "Verwaltung" und "Lernhistorie" werden momentan nicht benötigt, können jedoch aus technischen Gründen nicht ausgeblendet werden. Das untenstehende Bildschirmfoto zeigt Ihnen den Reiter "Profil" unseres Musternutzers.

Wenn, wie im Bildschirmfoto, bei Ihnen unter E-Mail die Adresse <u>offline-asf@soziales.bremen.de</u> steht, liegt im Bereich Ausbildung bei der Senatorin für Soziales, Jugend, Frauen, Integration und Sport keine gültige E-Mail-Adresse vor. Benachrichtigungen, die über das System erzeugt werden, schickt der Arbeitsbereich Ihnen postalisch zu. Hierbei kann es zu Verzögerungen kommen. Wenn Sie zukünftig auf elektronischem Weg informiert werden möchten, fügen Sie Ihre persönliche E-Mail-Adresse ein und speichern Sie Ihre Änderung(en) ab. Bitte geben Sie ein E-Mail-Konto an, welches Sie regelmäßig auf Eingänge überprüfen. Mit einem Haken bei "Online-Status anzeigen" können die weiteren Gruppenmitglieder Ihrer praxisbegleitenden Veranstaltungen

sehen, wenn Sie im Lernportal aktiv sind. Dies ist lediglich eine Option und die Aktivierung nicht zwingend erforderlich. Unter "Benötigte Hilfsmittel" können besondere Anforderungen wie z.B. ein barrierefreier Veranstaltungsort eingetragen werden.

| https://datapor                | ims.web. <b>namburg.de</b> /citx/mainframeset.jsp/proctd=internareaprocessetdmy=1431962631099         | Die Senatorin für Soziales, Kind 🥲 Bremen Lemportal | × 🗤 🕹                                            |
|--------------------------------|----------------------------------------------------------------------------------------------------|-----------------------------------------------------|--------------------------------------------------|
| Datei Bearbeiten Ansicht       | Favoriten Extras (                                                                                    |                                                     |                                                  |
| A ADKONVERGETEN + BEAK         | swanien                                                                                               |                                                     |                                                  |
|                                |                                                                                                    |                                                     |                                                  |
| Hansestadt<br>Bremen           |                                                                                                    |                                                     | Feedback   Home   Abmelden (Thomas Musternutzer) |
| <b>^</b>                       | Start Bremen Profil                                                                                   |                                                     |                                                  |
| Start Bremen                   | Profil                                                                                                |                                                     |                                                  |
| ∡ Einstellungen                |                                                                                                    |                                                     |                                                  |
| Profil                         | Person Personen im Anerkennungsjahr Verwaltung Lernhistorie                                           |                                                     |                                                  |
| Kennwort                       | Annala -                                                                                              |                                                     |                                                  |
| Lernbereich                    | Anreae                                                                                                |                                                     |                                                  |
| In Navigation suche 👂          | Vorname* (max. 100 Zeichen)                                                                           |                                                     |                                                  |
|                                | Thomas                                                                                                |                                                     |                                                  |
| runs on                        | Nachname* (max. 100 Zeichen)                                                                          |                                                     |                                                  |
| CLIX                           | Musternutzer                                                                                          |                                                     |                                                  |
|                                | Bild<br>/867225.jpg<br>Upload Löschen<br>E-Mail* (max. 100 Zeichen)<br>offline-asf@soziales.bremen.de |                                                     |                                                  |
|                                | Leitzeichen (max. 100 Zeichen)                                                                        |                                                     |                                                  |
|                                | Musternutzer                                                                                          |                                                     |                                                  |
|                                | Telefon (max. 100 Zeichen)                                                                            |                                                     |                                                  |
|                                | Straße (max. 100 Zeichen)                                                                             |                                                     |                                                  |
|                                | PLZ (max. 10 Zeichen)                                                                                 |                                                     |                                                  |
|                                | Ort (max. 100 Zeichen)                                                                                |                                                     |                                                  |
|                                |                                                                                                    |                                                     |                                                  |
| https://dataportIms.web.hambur | g.de/clix/control/process/tabControl.jsp?dmy=1431962631235&procId=internareaprocess#                  |                                                     | 🔍 100% 🔻                                         |

Bildschirmfoto 5 Persönliche Daten

Unter dem Reiter "Personen im Anerkennungsjahr können Sie Ihre Angaben bezüglich Ihrer Berufsgruppe und Bildungseinrichtung eintragen. Der Punkt Einsatzbereich bezieht sich nur auf Personen der Berufsgruppen Erzieher\_in und Elementarpädagoge\_in. Die weiteren Berufsgruppen (Sozialarbeiter\_in/Heilerziehungspfleger\_in) wählen den Punkt "Sonstiges" aus. In dem Datumsfeld "Abschlussdatum Bildungseinrichtung" muss das Abschlussdatum Ihrer Abschlussurkunde eingetragen werden. Wenn Sie eine Gleichstellung eines ausländischen Bildungsabschlusses haben, tragen Sie bitte das Datum Ihres Bescheides ein.

Zu guter Letzt können Sie Ihre persönlichen Angaben vervollständigen. Wenn Sie Ihre Daten überprüft und ergänzt haben speichern Sie bitte Ihre Angaben. Bitte denken Sie bspw. im Fall eines Umzuges daran, Ihre Adresse zu aktualisieren. Außerdem finden Sie auf diesem Reiter Ihre Personen-ID, welche im Verlauf des Anerkennungsjahres zur anonymisierten Identifikation verwendet wird.

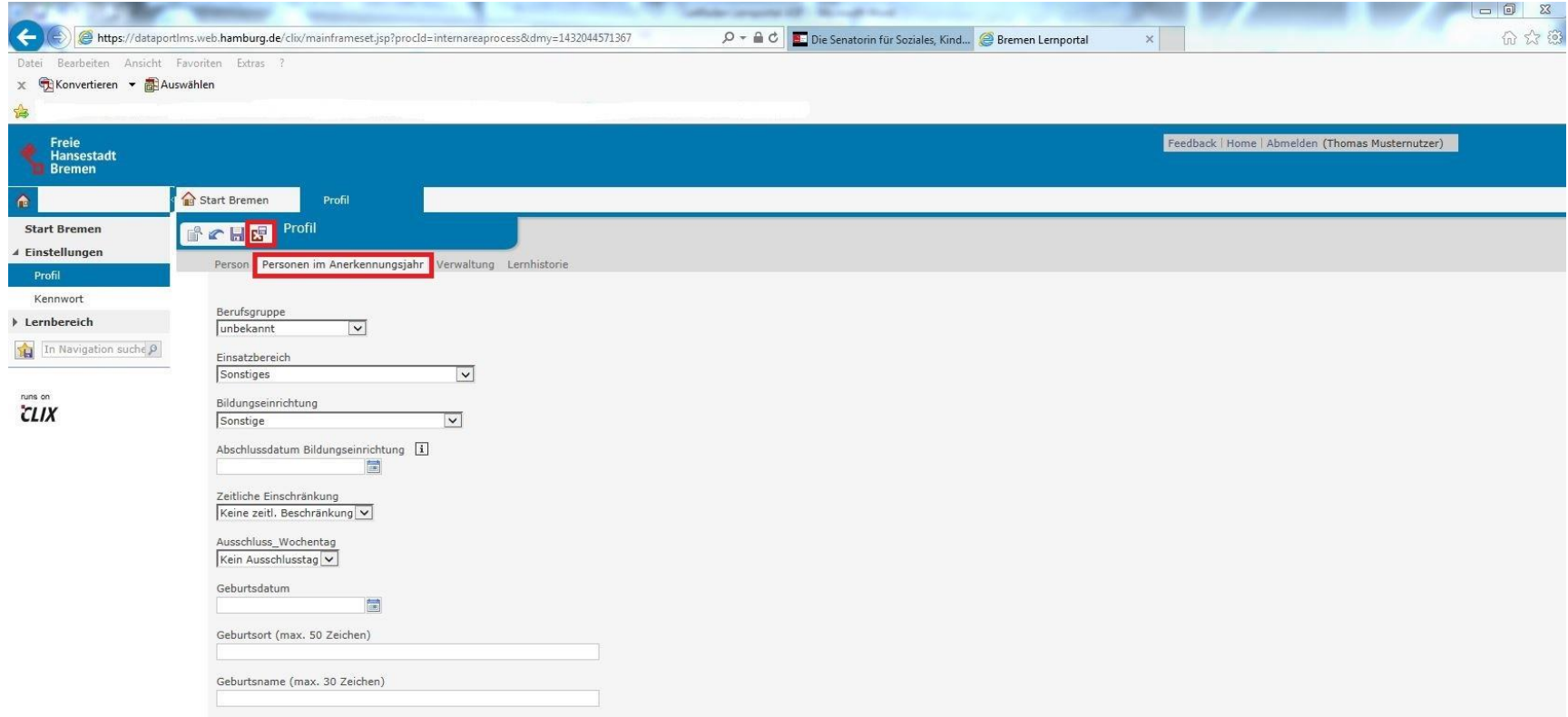

Bildschirmfoto 6 Person im Anerkennungsjahr

### 4. Lernbereich: Meine Kurse

Auf dem Lernportal ASF haben Sie verschiedene Möglichkeiten, auf Ihre Kurse zuzugreifen. Abhängig vom Planungsstatus Ihrer Kurse können Sie im Laufe des Anerkennungsjahres unterschiedlich viele Kurse einsehen. Wir möchten Ihnen nun kurz darstellen, wofür die unterschiedlichen Kurse stehen, bevor wir die Navigation zu den Kursen beschreiben.

Grundsätzlich gibt es im Lernportal ASF vier Kurstypen:

- Kurs "Anerkennung"
- Kurs "Praxiszeit"
- Kurs "PAV"
- Kurs "Kolloquium"

Erst wenn Sie als Teilnehmer\_in auf den Kurs gebucht sind, können Sie diesen unter "Kurse" einsehen. Deshalb sehen Sie zu Beginn des Anerkennungsjahres in Ihrer Kursübersicht zunächst nur den Kurs "Praxiszeit". Abhängig von dem Verlauf des Anerkennungsjahres, erscheinen die weiteren Kurse in Ihrer Übersicht zu einem späteren Zeitpunkt. Kurse, die für Sie beantragt wurden, finden Sie im Warenkorb.

Der Kurs Anerkennung repräsentiert den Arbeitsablauf für die Erlangung der Staatlichen Anerkennung. Jede Person, die die Staatliche Anerkennung erlangen möchte, erhält diesen Kurs. Wenn Sie ein Anerkennungsjahr absolvieren, sehen Sie den Kurs ca. vier Monate nach dessen Beginn.

Der Kurs Praxiszeit spiegelt das Anerkennungsjahr wieder. Sie können hier den Verlauf Ihres Anerkennungsjahres überprüfen und verfolgen. Wenn Sie eine Anrechnung für sozialpädagogische Tätigkeiten haben, verfügen Sie gegebenenfalls nicht über den Kurs Praxiszeit.

Der Kurs PAV (Praxisbegleitende Ausbildungsveranstaltung) entspricht Ihrer Großgruppe, die für Erzieher\_innen, Heilerziehungspfleger\_innen und Elementarpädagogen\_innen 15 Mal und für die Sozialarbeiter\_innen 12 Mal im Laufe des Anerkennungsjahres stattfindet. Sie dient der Reflexion Ihres pädagogischen Handelns, der Vertiefung von Inhalten und der Vorbereitung des Kolloquiums.

Mit dem Kurs Kolloquium wird der Arbeitsprozess zur Organisation und Durchführung des Abschlussgesprächs am Ende des Anerkennungsjahres abgebildet. Dieser Kurs erscheint erst im Laufe des Anerkennungsjahres in Ihrer Übersicht.

Die Übersicht über Ihre gebuchten Kurse finden Sie im linken Navigationsbereich unter "Lernbereich". Wie im Bildschirmfoto ersichtlich, ist unter "Kurse" Ihre Kursübersicht abgebildet. Mit einem Klick auf den Kurs öffnet sich im rechten Fenster eine Vorschau auf den Kurs. Ein Zugriff auf die Inhalte ist erst zu Beginn der Kurse möglich.

| Freie<br>Hansestadt<br>Bremen |                                                                                               |                                                                                                    | Feedback   Home   Datenschutzerklärung   Abmelden (Thomas Musternutzer)                                                      |       |
|-------------------------------|-----------------------------------------------------------------------------------------------|----------------------------------------------------------------------------------------------------|----------------------------------------------------------------------------------------------------|-------|
| ۵                             | Start Bremen Kurse                                                                            |                                                                                                    |                                                                                                    |       |
| Start Bremen<br>Einstellungen | Ansicht Suchbeariff                                                                           |                                                                                                    |                                                                                                    |       |
| Lernbereich                   | Aktuelle Kurse                                                                                | A D                                                                                                    |                                                                                                    | 🗊 🗆 🗖 |
| Kurse                         | Sortiert nach Seite                                                                           | Sucha                                                                                                    |                                                                                                    |       |
| Kursreihen                    | Name v v 1 v V                                                                                | Suche                                                                                                    |                                                                                                    |       |
| Lernhistorie<br>Warenkorb     | PAV Erz 2015/2016 Grp 101 01<br>Blended Learning, 21.09.2015 09:00 - 21.09.2015 1             | Bitte füllen Sie die Eingabefelder aus und klicken dann das Icon "<br>Folgende Suchsyntax kann verwendet werden:                         | Suche starten".                                                                                                    |       |
| In Navigation suche 9         | Praxiszeit Erz 2015/2016 Thomas Musternutzer<br>Workflow, 01.08.2015 08:00 - 31.07.2016 18:00 | Und-Verknüpfungen (and, +)<br>Es werden nur die Suchtreffer ausgegeben, die alle<br>eingegebenen Suchbegriffe enthalten. Die zusätzliche | Phrasen ("a b")<br>Um feststehende Phrasen zu suchen, setzen Sie die<br>Suchbegriffe in Anführungszeichen. Es werden nur die |       |
| CLIX                          |                                                                                               | um Ihre Suche einzuschränken.                                                                                                    | Suchtreffer ausgegeben, die exakt Ihrer Eingabe zwischen<br>den Anführungszeichen entsprechen (z.B. "a b").                  |       |

Treffer pro Seite 50 -Bildschirmfoto 7 Lernbereich

| Startseite Teilnehmer<br>Suche einschränken<br>Alle | 20-0002 Startdatum: 28.09.20<br>Info<br>Nachname | 5 Enddatum: 28.09.2015<br>Vorname | Buchungsstatus: Nicht bestanden | Wenn Sie einen<br>Kurstermin öffnen,<br>sehen Sie ab dem<br>zweiten                                                                                                    |
|-----------------------------------------------------|--------------------------------------------------|-----------------------------------|---------------------------------|----------------------------------------------------------------------------------------------------|
| Nachname                                            | Vorname                                          | Online                            |                                 | eine                                                                                                    |
| Barlach                                             | Annika                                           |                                   |                                 | Teilnehmer_innenliste.                                                                                                    |
| Musternutzer                                        | Thomas                                           |                                   |                                 | Mitalieder Ihrer                                                                                                    |
| Schlumbom (ASF)                                     | Maike                                            | •                                 |                                 | Kleingruppe markieren                                                                                                    |
| Test                                                | Thea                                             |                                   |                                 | und zu Ihrem                                                                                                    |
| Test                                                | Theresa                                          |                                   |                                 | (rechtes Symbol roter<br>Kasten Bildschirmfoto<br>8). Außerdem haben<br>Sie die Möglichkeit, den<br>Teilnehmer_innen Ihrer<br>Großgruppe<br>Nachrichten zu<br>schicken (linkes Symbo<br>roter Kasten<br>Bildschirmfoto 8).<br>Hierzu wählen Sie<br>zunächst eine_n<br>Empfänger_in aus, und |

Thomas Musternutzer

Person

Bildschirmfoto 8 Teilnehmer\_innenliste

| Neue E-Mail                                       | ж         |
|---------------------------------------------------|-----------|
| Hinweis: Pflichtfelder sind mit * gekennzeichnet. | ~         |
| Empfänger* 1                                      |           |
| Musternutzer, Thomas (867225)                     |           |
| Auswahl                                           |           |
| Kopie an                                          | _         |
| Auswahl                                           |           |
| Betreff* (max. 800 Zeichen)                       |           |
|                                                   | ,         |
| E-Mail*                                           | _         |
|                                                   |           |
|                                                   |           |
|                                                   |           |
|                                                   | ~         |
| Senden                                            | Abbrechen |

**Bildschirmfoto 9 Nachricht** 

Es öffnet sich ein Fenster, in dem die Nachricht geschrieben und die Empfänger\_innenliste ggf. erweitert werden kann. Hierzu klicken Sie in der "Empfänger-Zeile" auf die Schaltfläche "Auswahl".

| conname Vorname 0 6 | 16     |    |         | 10 8 |
|---------------------|--------|----|---------|------|
|                     | achnar | ne | Vorname | 0.0  |

Bildschirmfoto 10 Empfänger\_innen

Unter Kurse finden Sie die Teilnehmer\_innen Ihrer Großgruppe. Unter Adressbuch finden Sie die Personen, die Sie in Ihrem Adressbuch gespeichert haben (z.B. die Mitglieder Ihrer Kleingruppe). Die Übersicht der beantragten Kurse finden Sie in Ihrem Warenkorb. Dieser befindet sich in der Navigation unterhalb der Kurse (siehe Bildschirmfoto 11). Wenn Sie bei einem Kurs nur als Teilnehmer\_in beantragt sind, erfüllen Sie (noch) nicht alle Voraussetzungen für eine endgültige Zulassung. Beispielsweise erfolgt die endgültige Zulassung auf den Kurs "Anerkennung" erst, wenn Sie Ihr Original-Abschlusszeugnis+Kopie zur Ansicht (oder eine beglaubigte Kopie) Ihrer Fachschule/Hochschule/Universität, Ihren Arbeitsvertrag und Ihren Ausbildungsplan vorgelegt/eingereicht haben.

| Freie<br>Hansestadt           |                                                                          |                            |                                                                                                    | Feedback   Home   Datenschutzerklärung   A                                                                                                    | omelden (Thomas Musternutzer) |
|-------------------------------|--------------------------------------------------------------------------|----------------------------|----------------------------------------------------------------------------------------------------|----------------------------------------------------------------------------------------------------|-------------------------------|
| Bremen                        |                                                                          |                            |                                                                                                    |                                                                                                    |                               |
|                               | Start Bremen Kurse                                                       | Warenkorb                  |                                                                                                    |                                                                                                    |                               |
| Start Bremen                  | Warenkorb                                                                |                            |                                                                                                    |                                                                                                    |                               |
| Einstellungen                 | Suchbageiff                                                              |                            |                                                                                                    |                                                                                                    |                               |
| 4 Lernbereich                 | A P                                                                      |                            |                                                                                                    |                                                                                                    |                               |
| Kurse                         | Sortiert nach Seite                                                      | Suc                        | he                                                                                                    |                                                                                                    |                               |
| Kursreihen                    | Name 🔻 🖣 1 🔻                                                             |                            | 115                                                                                                    |                                                                                                    |                               |
| Lernhistorie<br>Warenkorb     | Anerkennung Erz 2015/2016 Thomas Workflow, 01.08.2015 08:00 - 31.07.2016 | Musteri 🚔 Bitte<br>5 18:00 | füllen Sie die Eingabefelder aus und klicken dann das Icon "<br>ende Suchsyntax kann verwendet werden:                                       | Suche starten".                                                                                                    |                               |
| In Navigation suche           |                                                                          | Und                        | -Verknüpfungen (and, +)                                                                                                    | Phrasen ("a b")                                                                                                    |                               |
|                               | -                                                                        | Es w<br>einge              | erden nur die Suchtreffer ausgegeben, die alle<br>egebenen Suchbegriffe enthalten. Die zusätzliche                                           | Um feststehende Phrasen zu suchen, setzen Sie die                                                                                                    |                               |
| runs on                       |                                                                          | Verw<br>ist ni<br>um I     | vendung von "and" oder "+" zwischen den Suchbegriffen<br>icht notwendig. Sie können mehrere Begriffe eingeben,<br>ihre Suche einzuschränken. | suchbegriffe in Anrunrungszeichen, is werden nur die<br>Suchtreffer ausgegeben, die exakt Ihrer Eingabe zwischen<br>den Anführungszeichen entsprechen (z.B. "a b"). |                               |
|                               |                                                                          |                            |                                                                                                    |                                                                                                    |                               |
|                               |                                                                          |                            |                                                                                                    |                                                                                                    |                               |
|                               |                                                                          |                            |                                                                                                    |                                                                                                    |                               |
|                               |                                                                          |                            |                                                                                                    |                                                                                                    |                               |
|                               |                                                                          |                            |                                                                                                    |                                                                                                    |                               |
|                               |                                                                          |                            |                                                                                                    |                                                                                                    |                               |
|                               |                                                                          |                            |                                                                                                    |                                                                                                    |                               |
|                               |                                                                          |                            |                                                                                                    |                                                                                                    |                               |
|                               |                                                                          |                            |                                                                                                    |                                                                                                    |                               |
|                               |                                                                          |                            |                                                                                                    |                                                                                                    |                               |
|                               |                                                                          |                            |                                                                                                    |                                                                                                    |                               |
|                               |                                                                          |                            |                                                                                                    |                                                                                                    |                               |
|                               |                                                                          |                            |                                                                                                    |                                                                                                    |                               |
|                               |                                                                          |                            |                                                                                                    |                                                                                                    |                               |
|                               |                                                                          |                            |                                                                                                    |                                                                                                    |                               |
|                               |                                                                          |                            |                                                                                                    |                                                                                                    |                               |
|                               |                                                                          |                            |                                                                                                    |                                                                                                    |                               |
|                               |                                                                          |                            |                                                                                                    |                                                                                                    |                               |
|                               | Treffer pro Seite 50 💌                                                   |                            |                                                                                                    |                                                                                                    |                               |
| https://dataportlms.web.hambu | rg.de/clix/control/process/tabControl.jsp?dmy=143                        | 35136785110&procId=int     | ternareaprocess#                                                                                                    |                                                                                                    | <b>@</b> 100% 👻               |

Bildschirmfoto 11 Warenkorb

### 5. Veranstaltungsangebot ASF

Im Laufe des Anerkennungsjahres werden Fachveranstaltungen angeboten, die Sie über das Lernportal ASF buchen können. Jede Person im Anerkennungsjahr darf maximal zwei Fachveranstaltungen besuchen. Bevor Sie sich für eine Veranstaltung anmelden, sprechen Sie mit Ihrer Einrichtung über die Freistellung für den Termin. Den Katalog mit den unterschiedlichen Fachveranstaltungen finden Sie links im Navigationsbereich unter "Veranstaltungsangebot ASF".

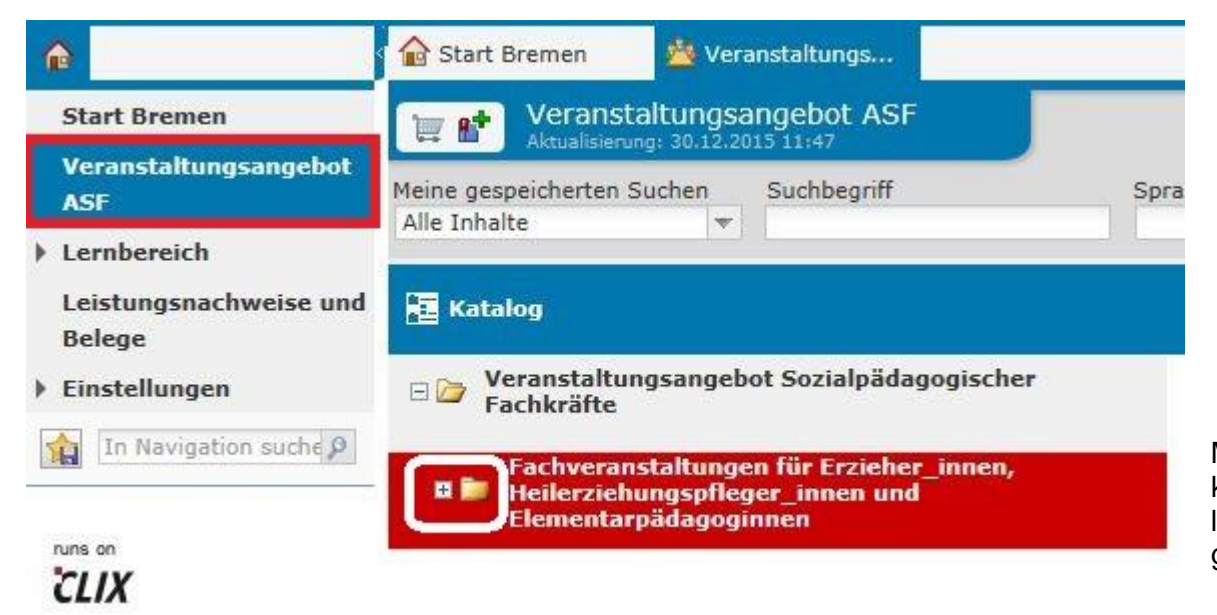

Mit dem weiß umrandeten Symbol können Sie das Angebot anzeigen lassen. Die Fachveranstaltungen sind ggf. nach Veranstaltungsort unterteilt.

Bildschirmfoto 12 Veranstaltungsangebot ASF

Durch Klicken auf eine Fachveranstaltung wird Ihnen im rechten Bereich eine Vorschau mit Beschreibung für die Fachveranstaltung angezeigt. Im linken oberen Bereich können Sie sich auf die Veranstaltung buchen und die Informationen über die ausgewählte Fachveranstaltung ausdrucken. Im rechten oberen Bereich werden Ihnen die verfügbaren Plätze sowie Wartelistenplätze angezeigt. Wenn Sie zunächst auf der Warteliste gebucht sind, wird Ihre Teilnahme manuell durch den Bereich Ausbildung bestätigt. Bitte buchen Sie nicht zusätzliche Veranstaltungen, wenn Sie zuvor auf einer Warteliste gebucht sind. Wenn Sie sich auf eine Fachveranstaltung gebucht haben, erhalten Sie automatisch eine Anmeldungsbestätigung per E-Mail.

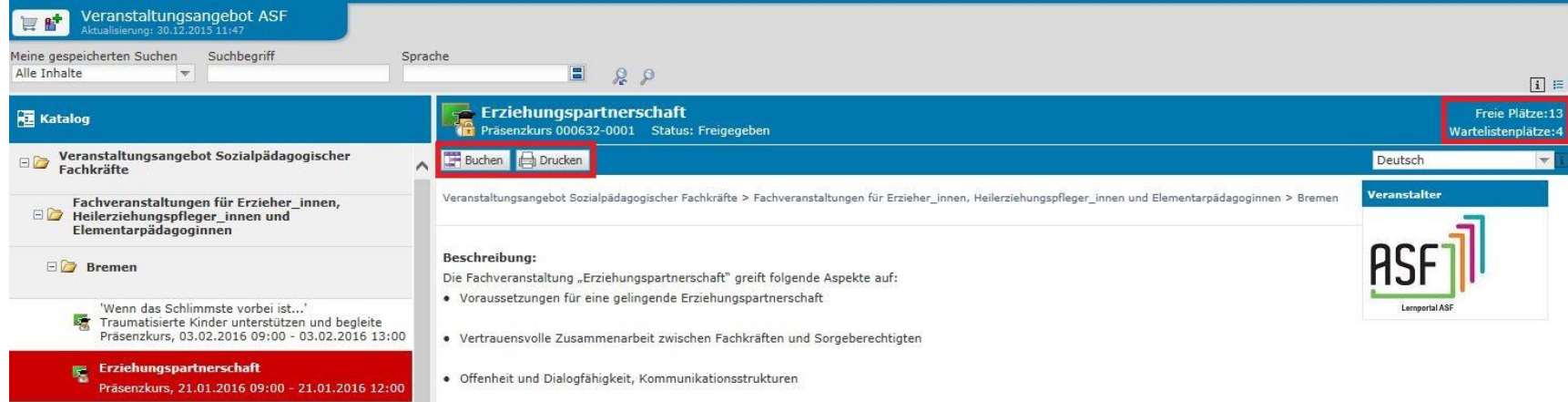

Bildschirmfoto 13 Buchung Fachveranstaltung

### 6. Leistungsnachweise und Belege

Unter "Leistungsnachweise und Belege" finden Sie den Status Ihrer eingereichten Belege und Unterlagen. Im Navigationsbereich befindet sich das Menü zwischen dem Lernbereich und den Einstellungen.

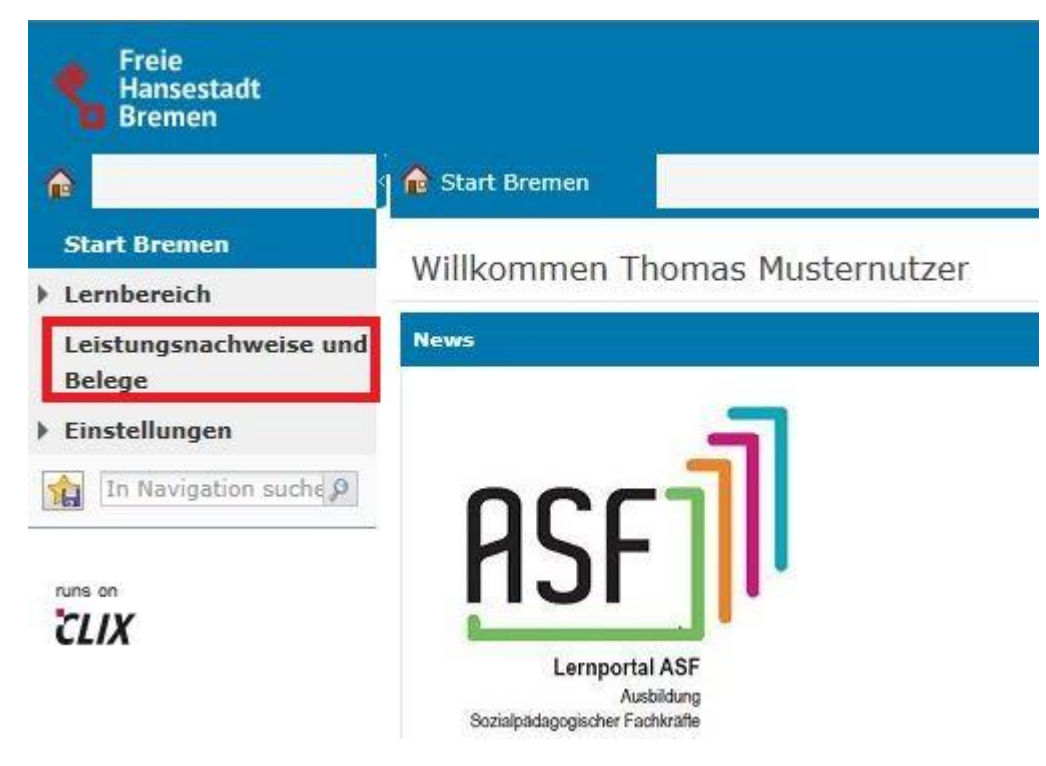

Bildschirmfoto 14 Menü Leistungsnachweise und Belege

Wenn Sie das Menü anklicken, öffnet sich ein neuer Tab mit Ihrer persönlichen Übersicht. Die Übersicht ist wie eine Tabelle aufgebaut und besitzt fünf Spalten. Um eine detaillierte Ansicht der eingereichten Dokumente zu erhalten, muss das Jobprofil "ausgeklappt" werden. Hierzu muss das Plus- oder Personen-Symbol im linken Bereich angeklickt werden (gelber Kasten Bildschirmfoto 15).

| ¢ | Leistungsnachweise und Belege 🗊 |                  |      |       |        |
|---|---------------------------------|------------------|------|-------|--------|
|   | Jobprofile und Skills           | Erreichter Stand | Ziel | Skala | Status |
|   | Erz/Ele/HEP 2015/2016           |                  |      |       | E      |

#### Bildschirmfoto 15 Detaillierte Auflistung öffnen

In der geöffneten Ansicht können Sie die unterschiedlichen Belege und Leistungsnachweise einsehen. Die erste Spalte benennt den jeweiligen Beleg, während die zweite Spalte Ihren erreichten Stand widergibt. Die dritte Spalte zeigt an, was das momentane Ziel für den Beleg ist. In der vierten Spalte finden Sie die Skala, die grafisch darstellt, ob ein Skill aktuell aktiv ist, oder nicht. Wenn der Balken komplett grün ist, ist alles in Ordnung. Wenn noch rote Bereiche sichtbar sind, schauen Sie in die zweite Spalte, was Ihr erreichter Stand ist. Wenn der Balken grau ist, muss bei diesem Beleg momentan noch nichts unternommen werden. Die letzte Spalte zeigt den gesamten Status. Wenn ein rotes X sichtbar ist, sind zu diesem Zeitpunkt noch nicht alle erforderlichen Belege erfolgreich eingereicht. Es kann (wie im Bildschirmfoto 16) jedoch sein, dass Sie persönlich nichts mehr einreichen müssen, sondern der Bereich Ausbildung noch bestätigen muss, dass der Beleg gültig ist. Sie können die Breite der Spalten ändern, indem Sie mit der Maus die Grenzen in der blauen Leiste verschieben. Die Grenzen sind die senkrechten, grauen Striche zwischen den Spalten.

| Aktualisi   | Ingsnachweise und Belege i  |                                               |                                               |       |        |
|-------------|-----------------------------|-----------------------------------------------|-----------------------------------------------|-------|--------|
| Jobprot     | ale und Skills              | Erreichter Stand                              | Ziel                                          | Skala | Status |
| <b>1</b> 80 | Erz/Ele/HEP 2015/2016       |                                               |                                               |       | X      |
|             | Abschlusszeugnis            | Sie haben ein anerkanntes Abschlusszeugnis vo | Sie haben ein anerkanntes Abschlusszeugnis vo |       |        |
|             | Arbeitsvertrag              | Sie haben einen gültigen Beleg vorgelegt.     | Sie haben einen gültigen Beleg vorgelegt.     |       |        |
|             | Ausbildungsplan             | Ihr Beleg ist eingegangen und wird geprüft.   | Sie haben einen gültigen Beleg vorgelegt.     |       |        |
|             | Zwischenbeurteilung         |                                               | Sie müssen aktuell nichts unternehmen.        |       |        |
|             | Erweitertes Führungszeugnis |                                               | Sie müssen aktuell nichts unternehmen.        |       |        |
|             | Abschlussbeurteilung        |                                               | Sie müssen aktuell nichts unternehmen.        |       |        |
|             | Lebenslauf                  |                                               | Sie müssen aktuell nichts unternehmen.        |       |        |
|             | Kolloquiumsbericht          |                                               | Sie müssen aktuell nichts unternehmen.        |       |        |
|             | Kolloquium                  |                                               | Sie müssen aktuell nichts unternehmen.        |       |        |

Bildschirmfoto 16 Detaillierte Ansicht